1. Create a profile in INDICO, go to <a href="https://indico.un.org/">https://indico.un.org/</a> and click on Login in the top righthand corner:

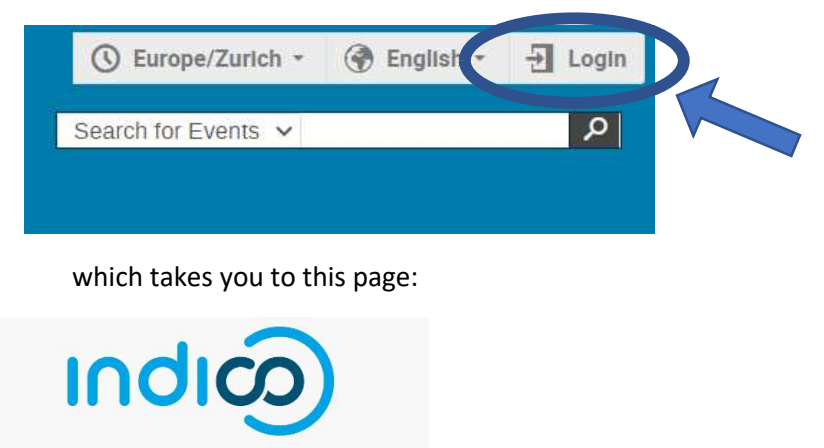

| E-mail address                                                    |                          |
|-------------------------------------------------------------------|--------------------------|
| Password                                                          |                          |
| Forgot my password                                                |                          |
| Logia with Jadico                                                 |                          |
| If you do bot have an Indico account yes you can create one here. |                          |
| < Back                                                            |                          |
|                                                                   | Click on create one here |

2. Enter your email address and click on send me a verification email

| create a new Indico profile | e you first nee | d to verify your email address. |  |
|-----------------------------|-----------------|---------------------------------|--|
| Email address ★             |                 |                                 |  |
|                             | Cancel          | Send me a verification email    |  |
|                             | Cancel          | Send me a verification email    |  |

3. When you receive the email from INDICO – **check your junk folder** – click on the link in the email and your email address will be validated and you can create your INDICO profile.

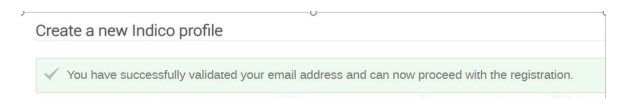

## 4. Create a password and confirm it

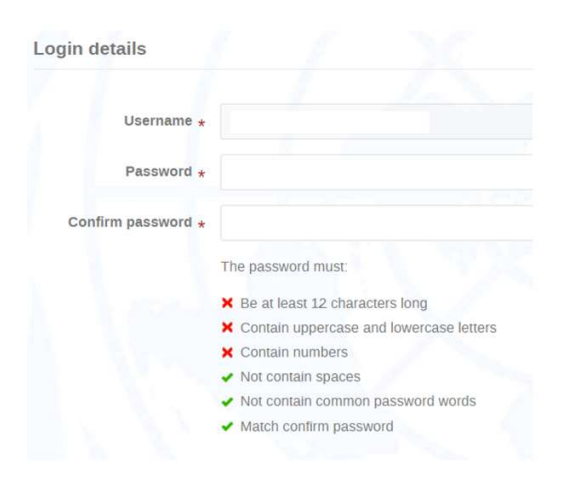

## How to request media accreditation in INDICO

## 5. Do the sum

| Are you human? |         |
|----------------|---------|
|                | 15 + 13 |

6. This takes you to the **INDICO home page** where you select **Accreditation** from the menu buttons at the top:

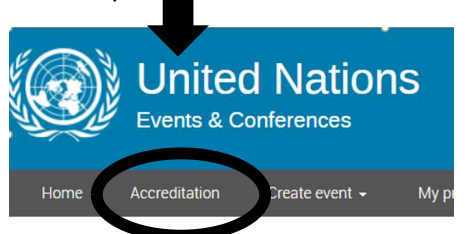

7. Click on the arrow next to Select UN organization and select United Nations Office at Vienna:

| Select UN organization | ~ |
|------------------------|---|
|                        |   |

8. Click on the arrow next to Select accreditation office and select Media then click

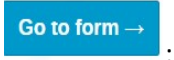

| nited Nation Office at Vienna | ~ |
|-------------------------------|---|
| elect accreditation office    | ~ |

9. Upload a photo (check the photo guidelines for further information)

10. Fill in the form, please note that all the parts marked with an asterisk must be filled in

11. Upload your letter of assignment (which needs to be pdf or jpg file); your work samples, a copy of your press card and your passport

12. Once the form is filled in and the documents uploaded, click on submit

13. A message on the screen will confirm that your accreditation request has been successfully submitted and an email will be sent acknowledging the submission.

14. Once the request has been reviewed, you will receive an email approving or rejecting your request.

15. You can log into INDICO at any time and **modify your request**, **check the status of it** or **withdraw the request** under **My Accreditations**.